# **RX Company Mileage**

Sacramento Rehabilitation Solutions

Version 1.1 - Aug 2018

## companymileage.com

- Use your login username and password to login to company mileage
- Once logged in, select "new trip"

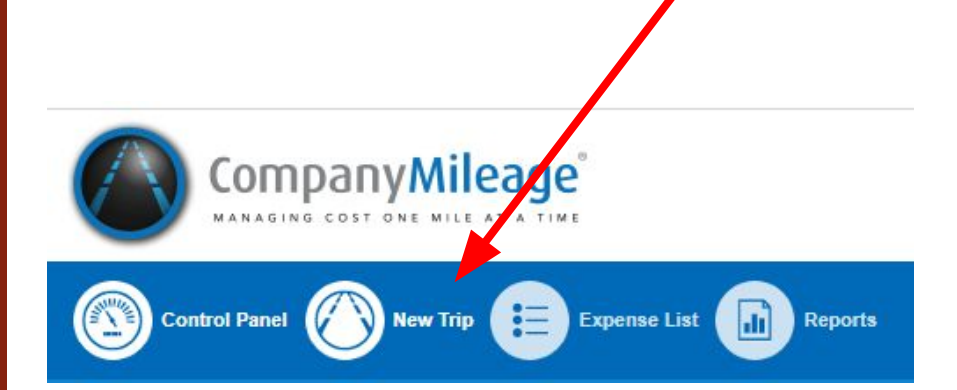

#### **Enter the following info:**

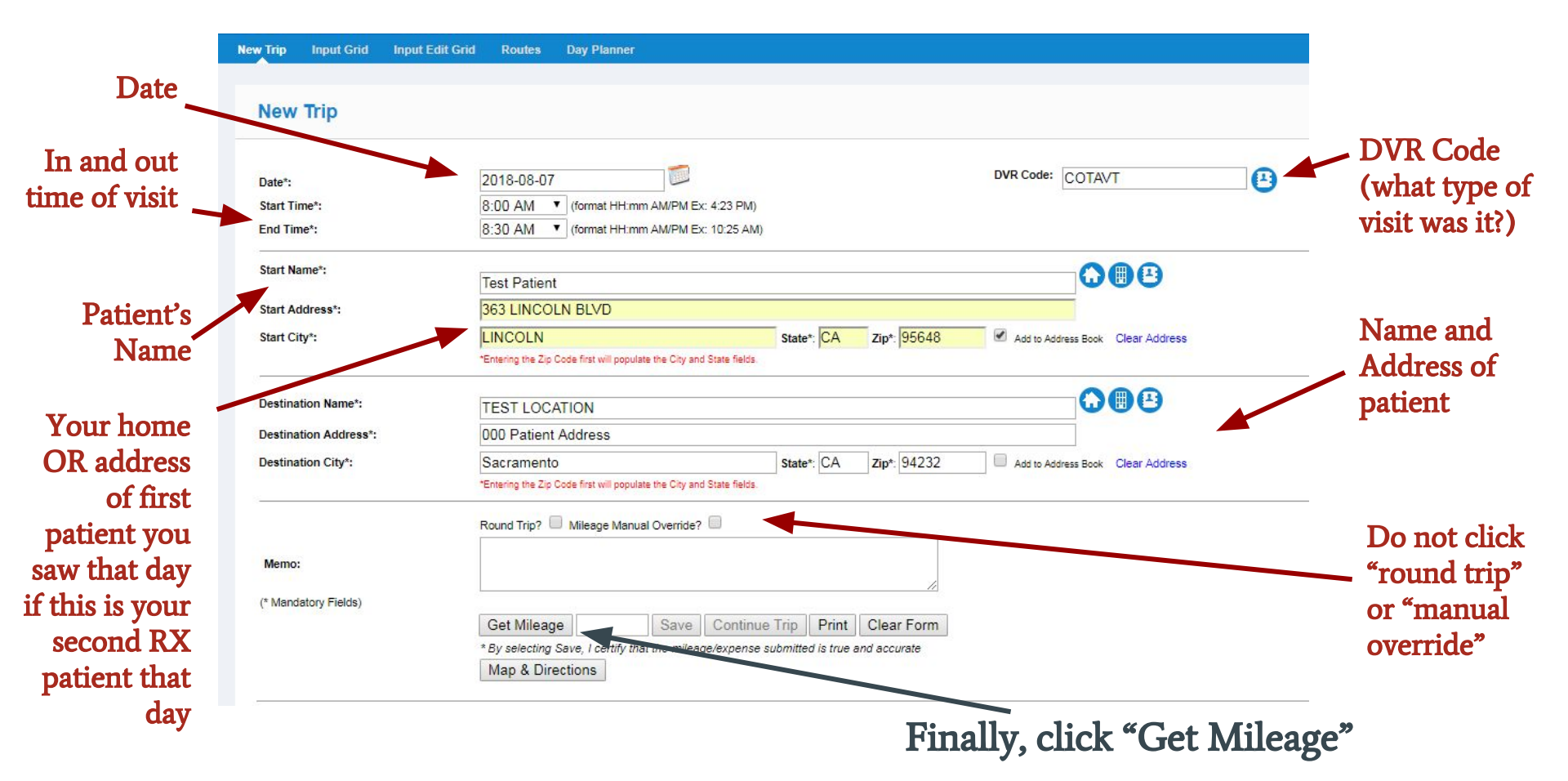

| N                         | ew Trip Input Grid Input Edit G | irid Routes Day Planner                                                       |                                |                                   |      |
|---------------------------|---------------------------------|-------------------------------------------------------------------------------|--------------------------------|-----------------------------------|------|
|                           |                                 |                                                                               |                                |                                   |      |
|                           | New Trip                        |                                                                               |                                |                                   |      |
|                           |                                 |                                                                               |                                |                                   | 1225 |
|                           | Date*:                          | 2018-08-07                                                                    |                                | DVR Code: COTAVT                  | Ð    |
|                           | Start Time*:                    | 8:00 AM (format HH:mm AM/PM Ex: 4:23 PM)                                      |                                |                                   |      |
|                           | End Time*:                      | 8:30 AM 🔹 (format HH:mm AM/PM Ex: 10:25 AM)                                   |                                |                                   |      |
|                           | Start Name*:                    | Test Patient                                                                  |                                |                                   |      |
|                           | Start Address*:                 | 363 LINCOLN BLVD                                                              |                                |                                   |      |
|                           | Start City*:                    | LINCOLN                                                                       | State*: CA Zip*: 95648         | Add to Address Book Clear Address |      |
|                           |                                 | *Entering the Zip Code first will populate the City and State fields.         |                                |                                   |      |
| NOTE that mileage         |                                 |                                                                               |                                |                                   |      |
| NOTE that inneage         | sti Name*:                      |                                                                               |                                |                                   |      |
| billed is ONI V.          | stination Address*:             | 000 Patient Address                                                           |                                |                                   |      |
| Diffed 13 OTVL1.          | stination City*:                | Sacramento                                                                    | State*: CA Zip*: 94232         | Add to Address Book Clear Address |      |
|                           |                                 | *Entering the Zip Code first will populate the City and State fields.         |                                |                                   |      |
| a Erom home to e          |                                 | Round Trip? Mileage Manual Override?                                          |                                |                                   |      |
| a. From nome to a         | lamo                            |                                                                               |                                |                                   |      |
| clinicians first RX visit | iento.                          |                                                                               | 1                              |                                   |      |
| of the day                | Mandatory Fields)               |                                                                               |                                |                                   |      |
| h OD from the first DV    |                                 | Get Mileage Save Continue                                                     | Trip Print Clear Form          |                                   |      |
| D. OR from the first RX   |                                 | * By selecting Save, I certify that the mileage/expense s<br>Map & Directions | submitted is true and accurate |                                   |      |
| patient to the second     |                                 | map a birections                                                              |                                |                                   |      |
| RX natient etc            |                                 |                                                                               |                                |                                   |      |
|                           |                                 |                                                                               |                                |                                   |      |
|                           |                                 |                                                                               |                                |                                   |      |

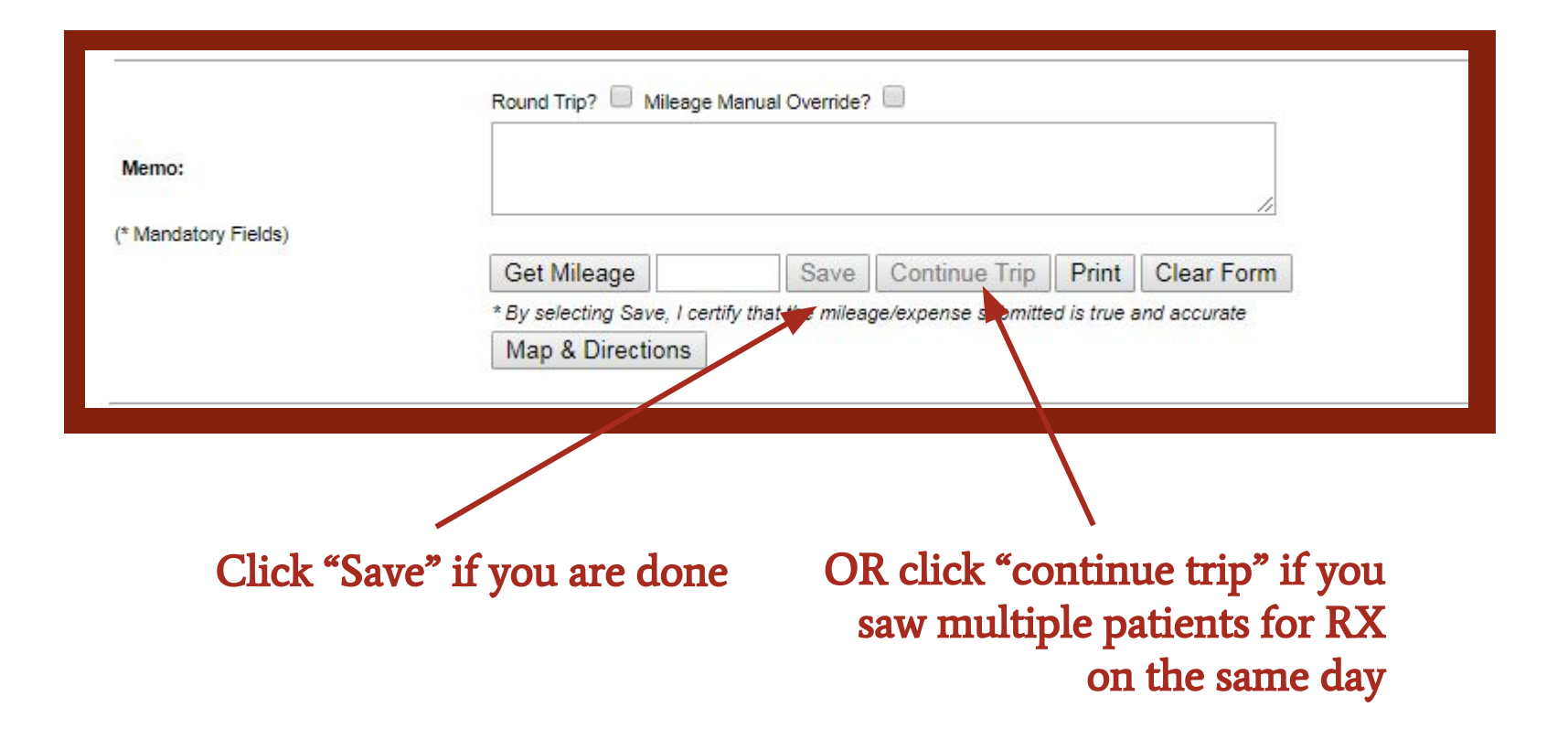

### PLEASE NOTE

- The total mileage you entered in to company mileage for a given week must exactly match the stated mileage for RX on your CVR
- Documentation completed later than the day following the date of the visit is non-billable per Sacramento Rehabilitation Solutions Documentation Policy
- This documentation policy also includes company mileage for RX patients
- In the event you encounter a situation where you have a problem with company mileage, please notify Sac Rehab immediately

## DID YOU REMEMBER TO ENTER THE DVR CODE FOR ALL VISITS??

### For questions & concerns, feel free to contact us at

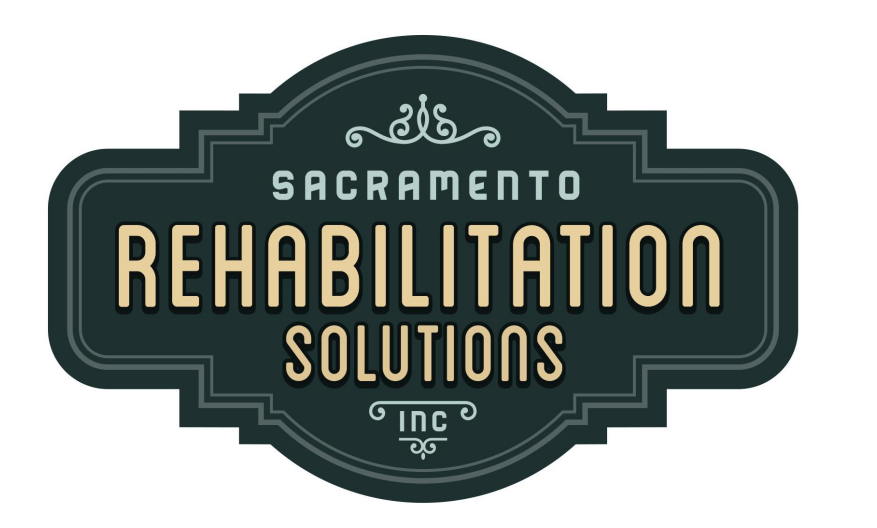

Sacramento Rehabilitation Solutions, Inc.

sacrehabsolutionspayroll@gmail.com